## Sådan spærrer du for data til Sundhedsjournalen

Efter aftale med en patient, kan der spærres for upload af data til Sundhedsjournalen for den pågældende patient.

Spærringen foretages i et særligt faneblad i Sentinel administrationsmodul. Hvis du er tvivl om, hvordan du finder Sentinel administration i dit lægesystem, <u>se her</u>.

| Snærring                                                                                                    | T Administration of Sentinel – 🗆 X                                                                                                    |
|----------------------------------------------------------------------------------------------------|----------------------------------------------------------------------------------------------------|
| Sparing                                                                                                    | Sidste opdatering: 2024-04-29 12 17:10<br>Ventende registreringer   Visning/ændring af registreringer   Projekt tilmelding Spærring Sundhedsjournal                                                                                                    |
| 1. Vælg fanen "Spærring<br>Sundhedsjournal"                                                                                                    | Spærring af overførsel til Sundhedsjournalen                                                                                                    |
| 2. Tjek at CPR nr. er rigtigt eller<br>indtast CPR nr.                                                                                                    | Her kan du spærre for overførsel af data til Sundhedsjournalen for den patient, der er valgt i cpr.nr.<br>Hvis der allerede er overført data til Sundhedsjournalen for en patient, vil spærringen betyde, at disse data bliver<br>slettet på Sundhedsjournalen.                   |
| 3. Klik på den røde knap nederst til<br>højre<br>"Spær overførsel til<br>Sundhedsjournalen"                                                                                                    |                                                                                                    |
| N.B: Når du laver denne spærring<br>vil ingen data (diagnosekoder og<br>epikriser) vedr. den pågældende<br>patient fra din praksis blive vist.<br>Det gælder både data fra tidligere<br>konsultationer og senere i<br>patientforløbet | Sjøær overfæred M<br>Sundhedsjournaler                                                                                                    |
|                                                                                                    | T Administration of Sentinel – 🗆 X                                                                                                    |
| Ophæv spærring                                                                                                    | Sidste opdatering: 2024-04-29 12:17:10<br>Ventende registeringer Visning/ændring af registreringer Projekt tilmelding Spærring Sundhedsjournal<br>Spærring af overførsel til Sundhedsjournalen                                                                                    |
| 1. Vælg fanen "Spærring<br>Sundhedsjournal"                                                                                                    | CPR nr. 0301031025   Her kan du spærre for overførsel af data til Sundhedsjournalen for den patient, der er valgt i cpr.nr.   Hvis der allerede er overførst data til Sundhedsjournalen for en patient, vil spærringen betyde, at disse data bliver slettet på Sundhedsjournalen. |
| 2. Tjek at CPR nr. er rigtigt eller<br>indtast CPR nr.                                                                                                    |                                                                                                    |
| 3. Klik på den grønne knap nederst<br>til venstre<br>"tillad overførsel til<br>Sundhedsjournalen"                                                                                                    |                                                                                                    |
| N.B: Når du ophæver en spærring<br>vil alle data (diagnosekoder og<br>epikriser) både tidligere og nye på<br>den pågældende patient blive delt.                                                                                       | Tilad overførset i B<br>Sundhedsjournalen<br>Sidet endet 23-04-2004 #119-31 af liaj                                                                                                    |